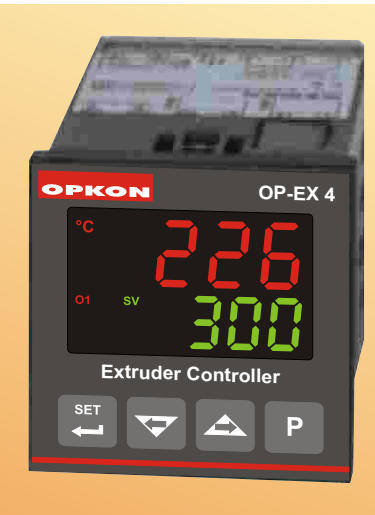

# **OP-EX4**

# **Extruder Controller**

- 4 digit process value(PV) and 4 digit set value(SV) Display

- Process input (TC)
- Programmable ON/OFF, P, PI, PD and PID
- control forms
- Adaptation of PID Coefficients to the system with Self-Tune operation (Step Response Tuning)
- Programmable Heating or Cooling Functions for
- **Control Output**
- Run output

**SPECIFICATIONS:** 

#### Process Input: TC

Termocupl (TC): J (IEC584.1)(ITS90) Measurement Range : 0 - 500°C Accuracy: Skalanın ± %0.25'i, Cold Junction Compensation : Automatically ±0.1°C/1°C Sensor Break Protection: Upscale Sampling Cycle :4 samples per second Input Filter: 1.0 second. Control Form: ON/OFF, P, PI, PD or PID (Control form can be programmed by the user.)

## OUTPUT

Heating Output: SSR Driver Output (Maximum 20mA @12V=

**Cooling Output:** Relay (5A@250V~ at resistive load) Run Output: Relay (5A@250V~ at resistive load)

## SUPPLY VOLTAGE

230V ~ ( ±15% ) 50/60 Hz - 3VA 115V ~ ( ±15% ) 50/60 Hz - 3VA 24V ~ ( ±15% ) 50/60 Hz - 3VA (It must be determined in order)

## DISPLAY

**Process Display :** 10.1 mm Red 4 digits LED Display Set Value Display : 8 mm Green 4 digits LED Display Leds : SV (Heating Set value), O1 (Heating output Status Led), O2 (Cooling output status Led), O3 (Run output Status Led), °C, °F Leds

## **ENVIRONMENTAL RATINGS and PHYSICAL SPECIFICATIONS**

**Operating Temperature:** 0...50°C **Humidity :** 0-90%RH (none condensing) Protection Class : IP65 at front, IP20 at rear : 220 gr. Weight: Dimension : 48 x 48mm, Depth:95 mm Panel CutOut : 46 x 46mm

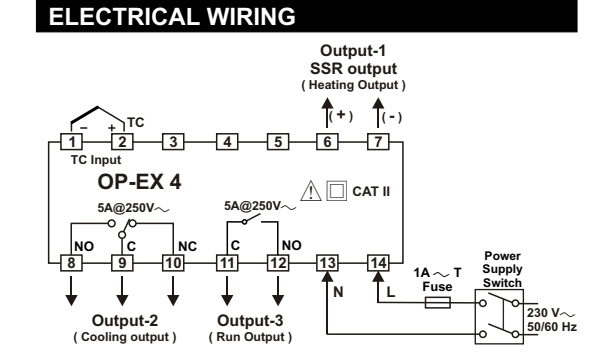

Changing Heating Set value, Wait Mode Set value and Cooling Set values

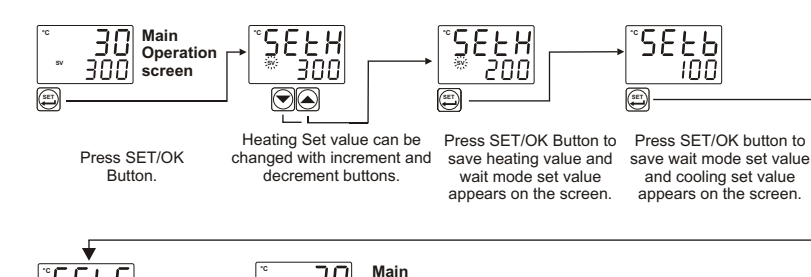

operation screen

30

200

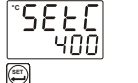

Press SET/OK button to save cooling set value and turn to the main operation screen

# Turn to the Wait Mode

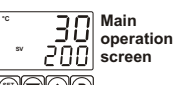

Press Program button for

a while (max. 4 sec). After that, SV led is going to be passive and device will turn to the wait mode

30 operation screen ĪDŪ Press Program button for a while (max. 4 sec). After that, SV led is going to be

Main

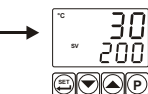

Main operation screen

Note-1: To exit changing Set menu without saving the set value, press program button 🕑

Note-2: While on the main operation screen, heating set value can be changed with 🕥 and 🔘 buttons. New set value will be saved after 3 seconds.

active and device will turn

to the normal mode

Note-3: On the top display "--tC" appears, if the sensor breaks

Note-4: Cooling Set value SEEE is shown, if ESEE = dEP

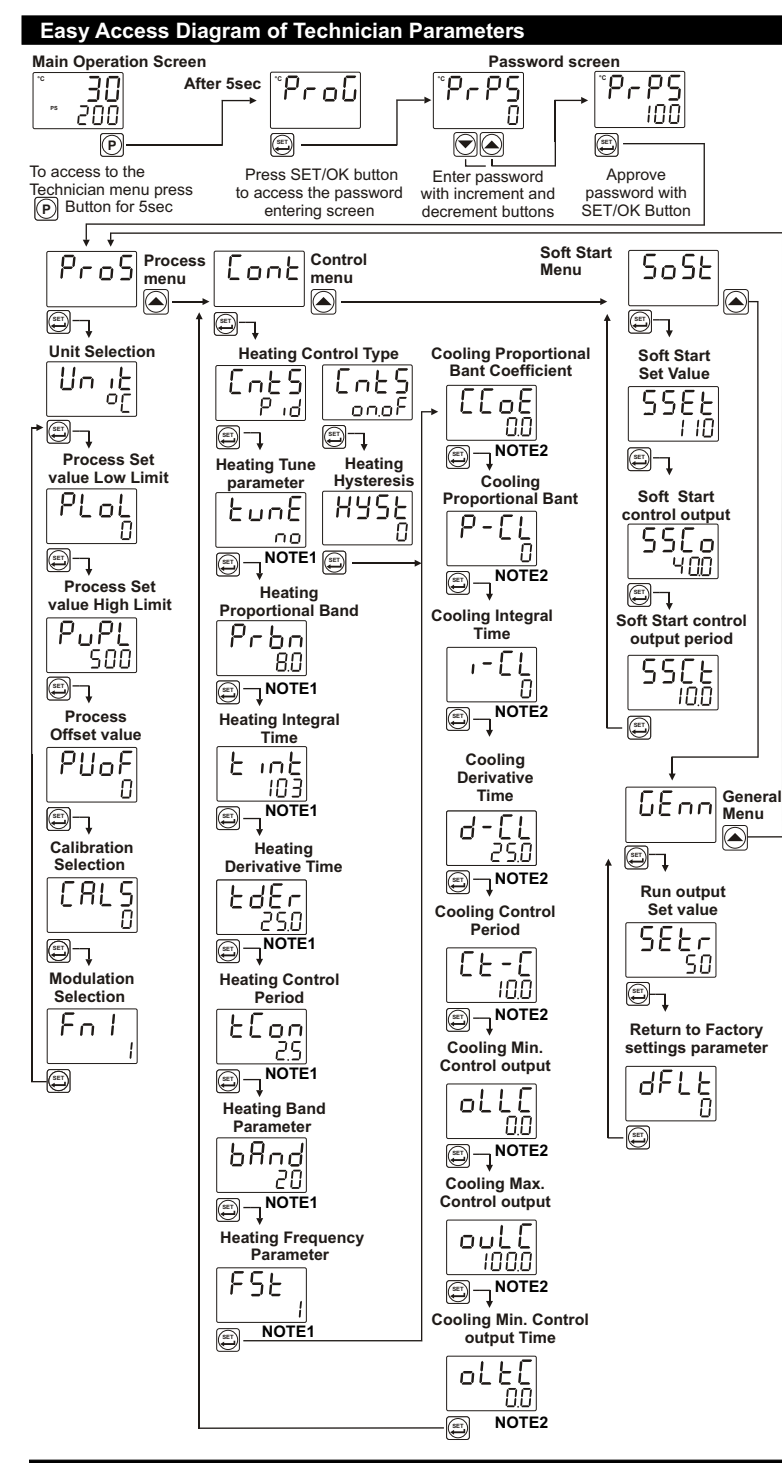

#### Easy Access Diagram of Operator Parameters

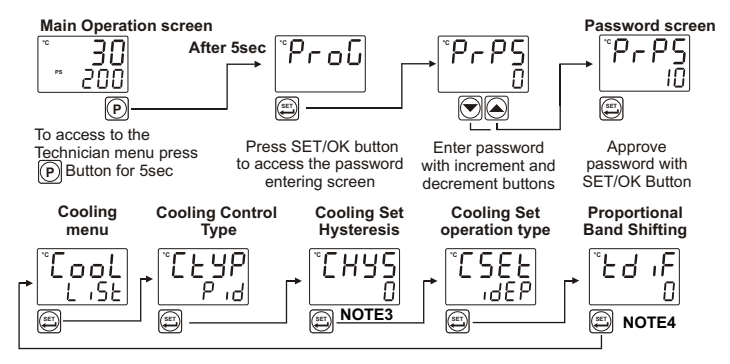

NOTE1: If Heating Control Type [nE5 is selected as ON.OF, then these parameters are not shown. NOTE2: If Cooling Control Type [E9P is selected as ON.OF, then these parameters are not shown. NOTE3: If Cooling Control Type [E9P is selected as PID, then this parameter is not shown. NOTE4: If Cooling Set Operation Type [SEE is selected as IdEP, then this parameter is not shown.

# **Operator Parameters Definitions**

СЕУР : Cooling operation type selection parameter. It can be adjusted as ON/OFF or PID.

[H95 : Cooling Set Hysteresis value. It is active when Cooling type is selected as ON/OFF.

[SEF : Cooling Set operation. If it is selected as dEP, cooling set value = SetH-tdiF. If it is selected as Idep, cooling set value = SetC.

Ed ,F : Cooling Proportional Band Shifting. If [5EE parameter is dEP, it is shown.

#### **Technician Parameter Definitions**

Pco5: Process Menu Parameters

Unit Selection. It can be adjusted as of or oF display type.

- PLoL : Process Set value Low Limit. It can be adjusted from low limit of input type scale low limit to PuPL value PuPL : Process Set value High Limit. It can be adjusted from PLoL to high limit of input type scale
- high limit.  $\text{PU}_{\text{D}}\text{F}\,$  : Display offset for process value. It can be adjusted -10% to +10% of scale. The defined
- value is added to process value. [RL5 : Device input(sensor) read type. It can be adjusted from 0(factory) to 1(user).
- : Device Output modilation type selection parameter Enl

It can be adjusted from 0 (no modulation) to 1 (modulation).

| 8888 : Contro                     | ol Menu Parameters                                                                                                    |
|-----------------------------------|----------------------------------------------------------------------------------------------------|
| Ents : Heatin                     | g Control Type Selection. It can be adjusted from onoF to Pid                                                                   |
| ະມາຣິ : If Tune<br>automatically. | parameter is adjusted to $\$ 945, then device starts to calculate PID parameters This parameter is shown when $\$ 165 = $\$ 9 d |
| Prbn : Heatin                     | g Proportional Band . It can be adjusted from %1 to %100.                                                                       |
| ხ თხ : Heatin                     | g Integral Time. It can be adjusted from 0 to 3600 second.                                                                      |
| EdEr : Heatin                     | g Derivative Time. It can be adjusted from 0.0 to 999.9 second.                                                                 |
| נסח ∶Heatin                       | g output Control Period. It can be adjusted from 0.1 to 150.0 second.                                                           |
| HYSE : Hyster                     | esis parameter. It can be adjusted from %0 to %50 of defined scale( $P_{U}P_{L}$ - $P_{LoL}$ )                                  |
| -                                 |                                                                                                    |

bRnd : Band parameter. After Soft Start operation, this parameter determine that how much degree is remaining to set value for the continious power operation.

F5Ł : If the device output is modulated, this parameter determine it's modulation frequency. If the parameter value is decreasing, modulation frequency is increasing. If the parameter value is increasing, modulation frequency is decreasing.

 $[c_o E:$  Cooling Proportional Band Coefficient. Cooling proportional parameter P-[L is calculated with heating proportional band value Prbn and coefficient EcoE

- P-[L : Cooling Proportional Band . It can be adjusted from %1 to %100.
- ,-[L : Cooling Integral Time. It can be adjusted from 0 to 3600 second.
- d-EL : Cooling Derivative Time. It can be adjusted from 0.0 to 999.9 second.
- [E-[: Cooling output Control Period. It can be adjusted from 0.1 to 150.0 second.
- oLLE : Cooling Minimum Control output. It can be adjusted from %0.0 to outE
- $_{\text{OUL}}$  : Cooling Maximum Control output. It can be adjusted from  $_{\text{OLL}}$  to %100.0.

<code>oLEE</code> : Cooling Minimum Control output time. It can be adjusted from 0.0 second to EE-E

#### SBSB : Soft Start Menu Parameters

t Start operation is working until process value reach this parameter value

55Co : Soft Start operation control output percent.

55EE : Soft Start operation output period.

## SEAR : General Menu Parameters

SELr : Run output set value. While the process value is higher than this parameter value, run output is active

JFLE : Return to factory settings. It can be adjusted from 0 to 1. After the user adjust the parameter to 1 and save it, on the new power on the device, the factory settings is downloaded the device.

Note-1: In the Program menu, the parameters can be changed with increment and decrement buttons.

Note-2: To exit without saving the parameter value, press (P) butonuna basınız. Thus, you can return on the top of the menu list.

Note-3: In the Program menu, if you do not press any button for 20 seconds, the device exit from program menu and return to the main operation screen.

## **Tune Operation**

#### To start Tune operation:

1-Enter the Program menu

2- In the Lonk menu, adjust Lunk parameter to 385 and press SET/OK button to approve the arameter and return the main operation screen 3-Observe " EunE " blinks in Set display.

Note-Forstarting the Tune operation, Heating Tune Operation: Process value must be lower than process set value at least 5% of full scale Cooling Tune Operation: Process value must be greater than process set value at least 5% of the full scale. If this condition is not okay, EErr blinks on the screen for 10 seconds.

To cancel Tune operation :

1-If sensor breaks; 2-If Self Tune operation can not be completed in 8 hours; 3- While heating Self Tune is running, if process value becomes greater than Process Set value
4- While Self Tune operation is running, if user changes the process set value;
Then Self Tune operation is canceled, device continues to run with former PID parameters without

changing PID parameters.

# Order Information

| ordon monitation                                                                       |                                                                     |                            |  |
|----------------------------------------------------------------------------------------|---------------------------------------------------------------------|----------------------------|--|
| OP-EX 4 (48x48 DIN 1/16)     A BC D E     FG HI     U V W       23 0 2 / 01 01 / 0 0 0 |                                                                     |                            |  |
| Α                                                                                      | Power Supply                                                        |                            |  |
| 3                                                                                      | 24V ~ ( ± %15 ) 50/60Hz                                             |                            |  |
| 4                                                                                      | 115V ~ ( ± %15 ) 50/60Hz                                            |                            |  |
| 5                                                                                      | 230V ~ ( ± %15 ) 50/60Hz                                            |                            |  |
| BC                                                                                     | Input Type                                                          | Scale                      |  |
| 23                                                                                     | J ,Fe CuNi IEC584.1(ITS90)                                          | -200°C,900°C -328°F,1652°F |  |
| D                                                                                      | Communication                                                       |                            |  |
| 0                                                                                      | Yok                                                                 |                            |  |
| Ε                                                                                      | Heating Output                                                      |                            |  |
| 2                                                                                      | SSR Driver output Max. 20mA @12V                                    |                            |  |
|                                                                                        | G Cooling Output                                                    |                            |  |
| FG                                                                                     | Cooling Output                                                      |                            |  |
| <b>FG</b> 01                                                                           | Cooling Output<br>Relay Output (5A@250V~ on Resistive               | Load)                      |  |
| <b>FG</b><br>01<br><b>HI</b>                                                           | Cooling Output<br>Relay Output (5A@250V~ on Resistive<br>Run Output | Load)                      |  |